## Colocando a Foto na pasta

Para que possa ser interligada ao sistema da CDS

Descarregue a foto no computador.

Dicas: Use uma pasta chamada de dicas CDS. Para colocar as fotos para que você possa renomear

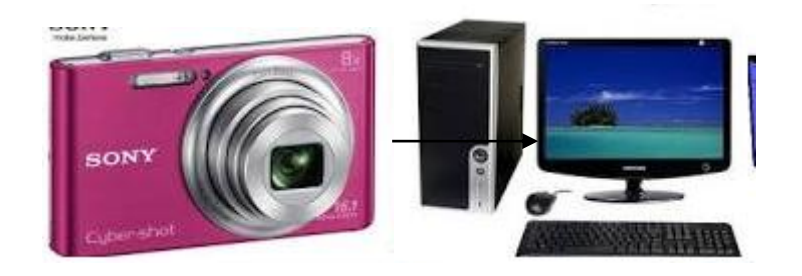

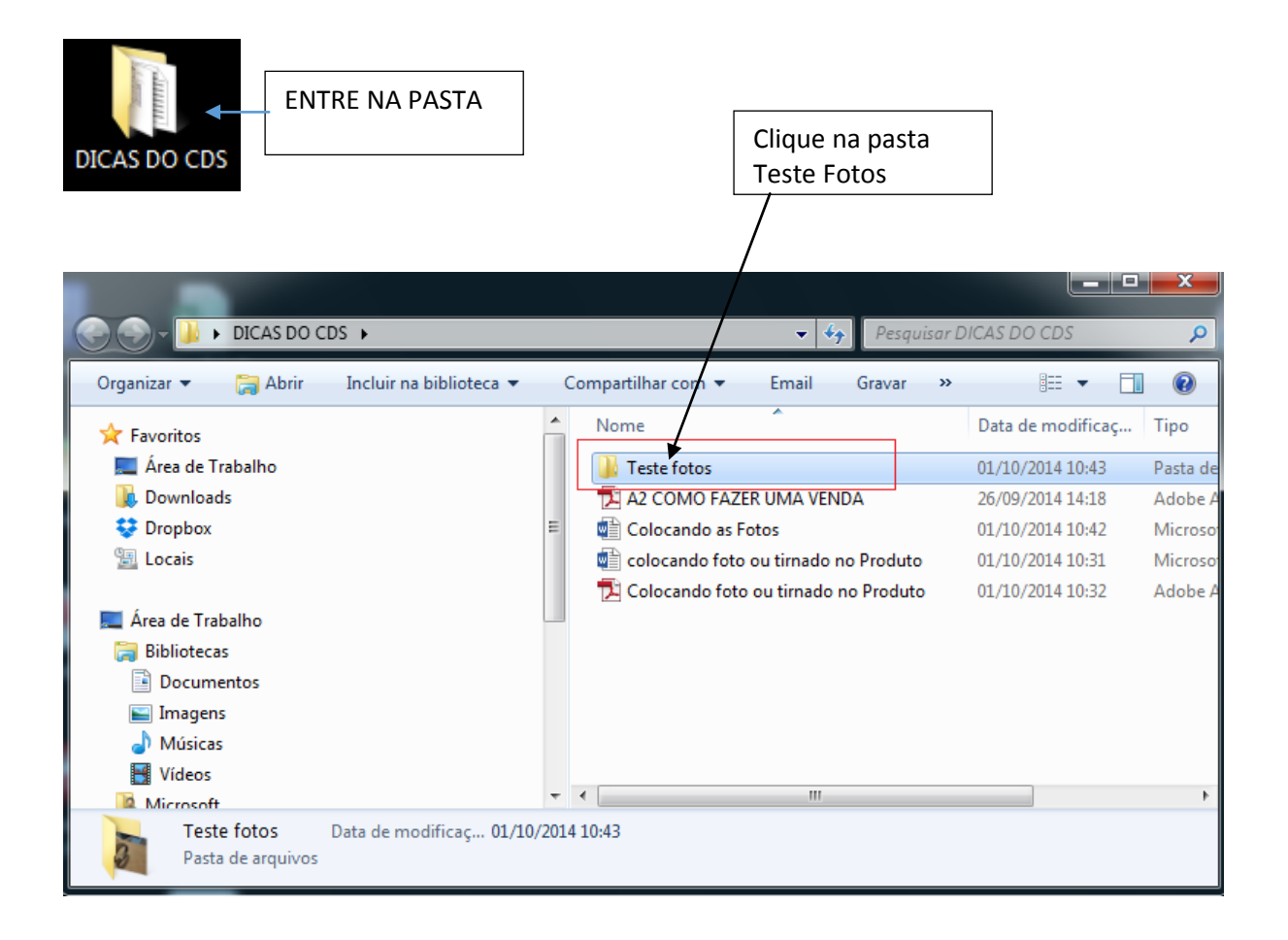

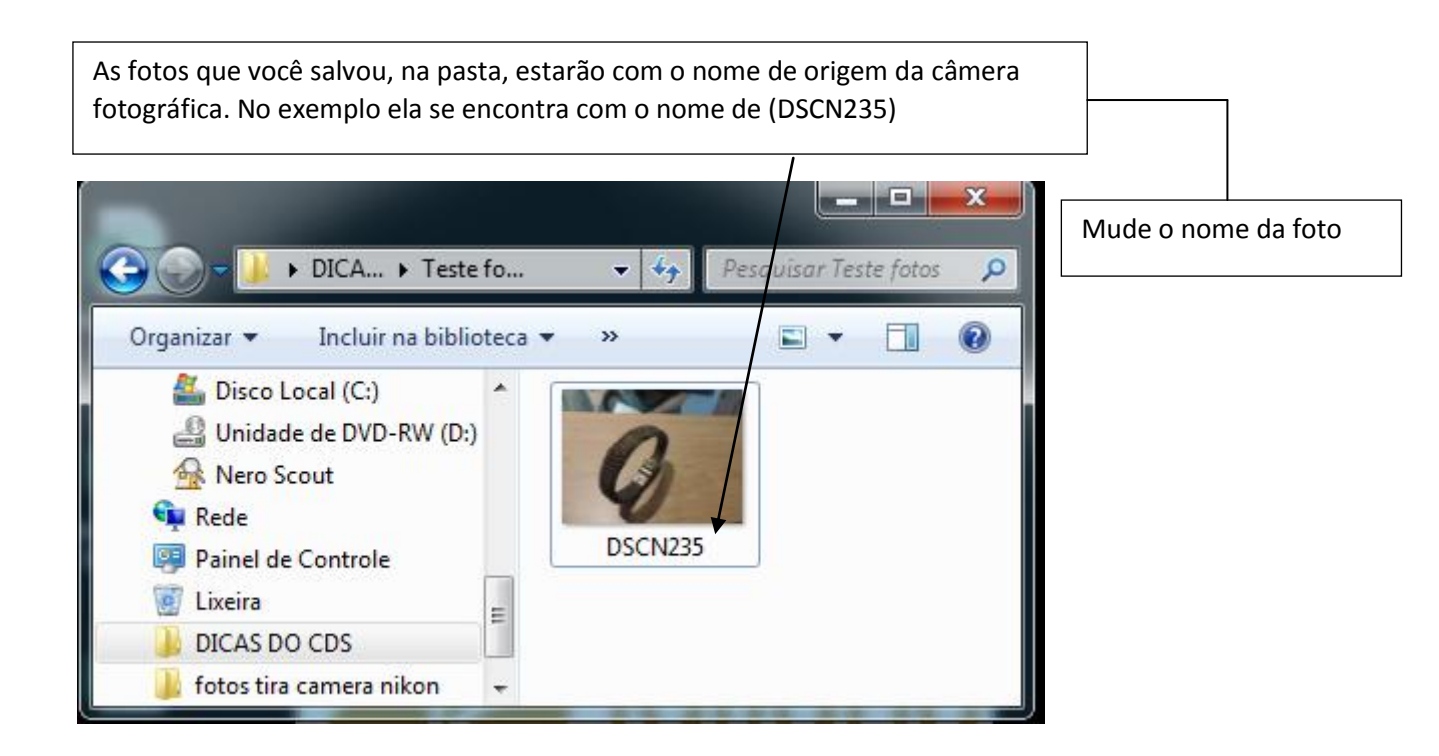

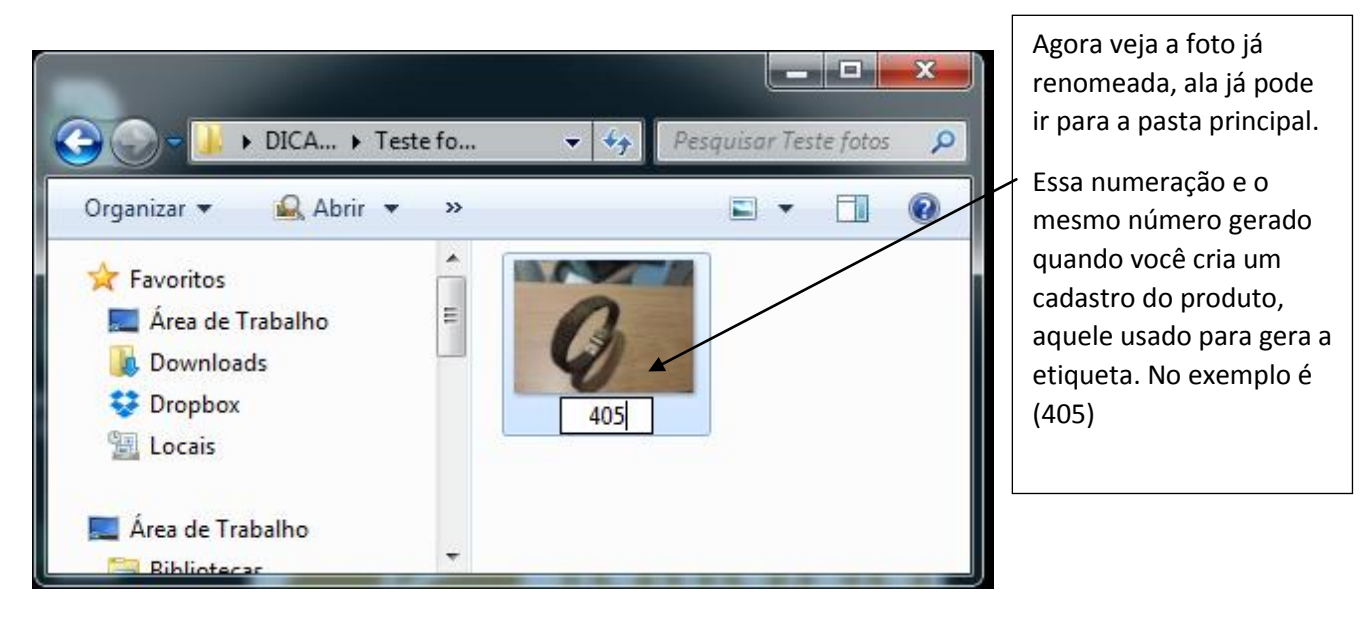

Feito a manutenção em todas as fotos, ficando igual aos números dos códigos criado no cadastro. Copie a foto e cole na pasta principal.

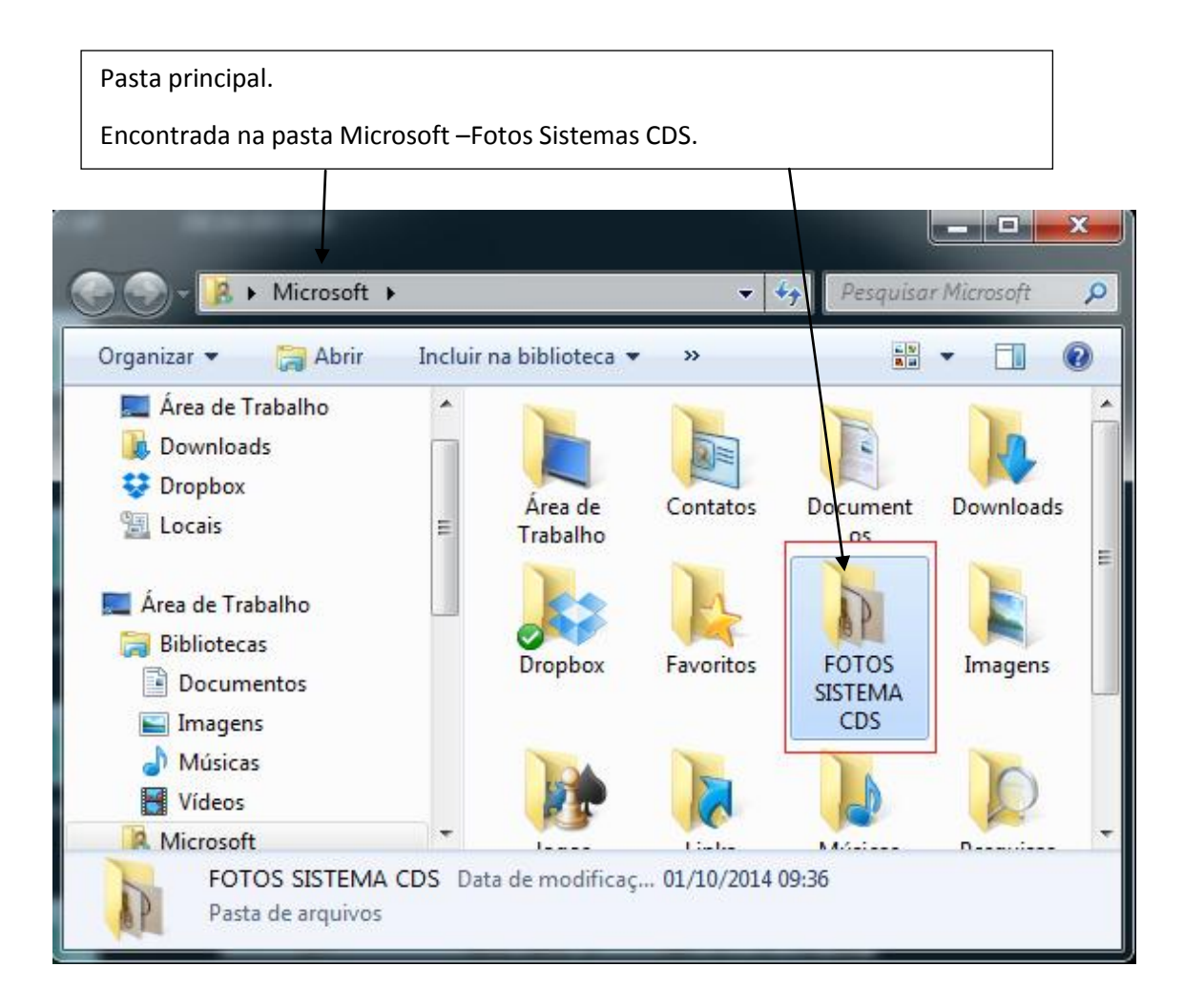

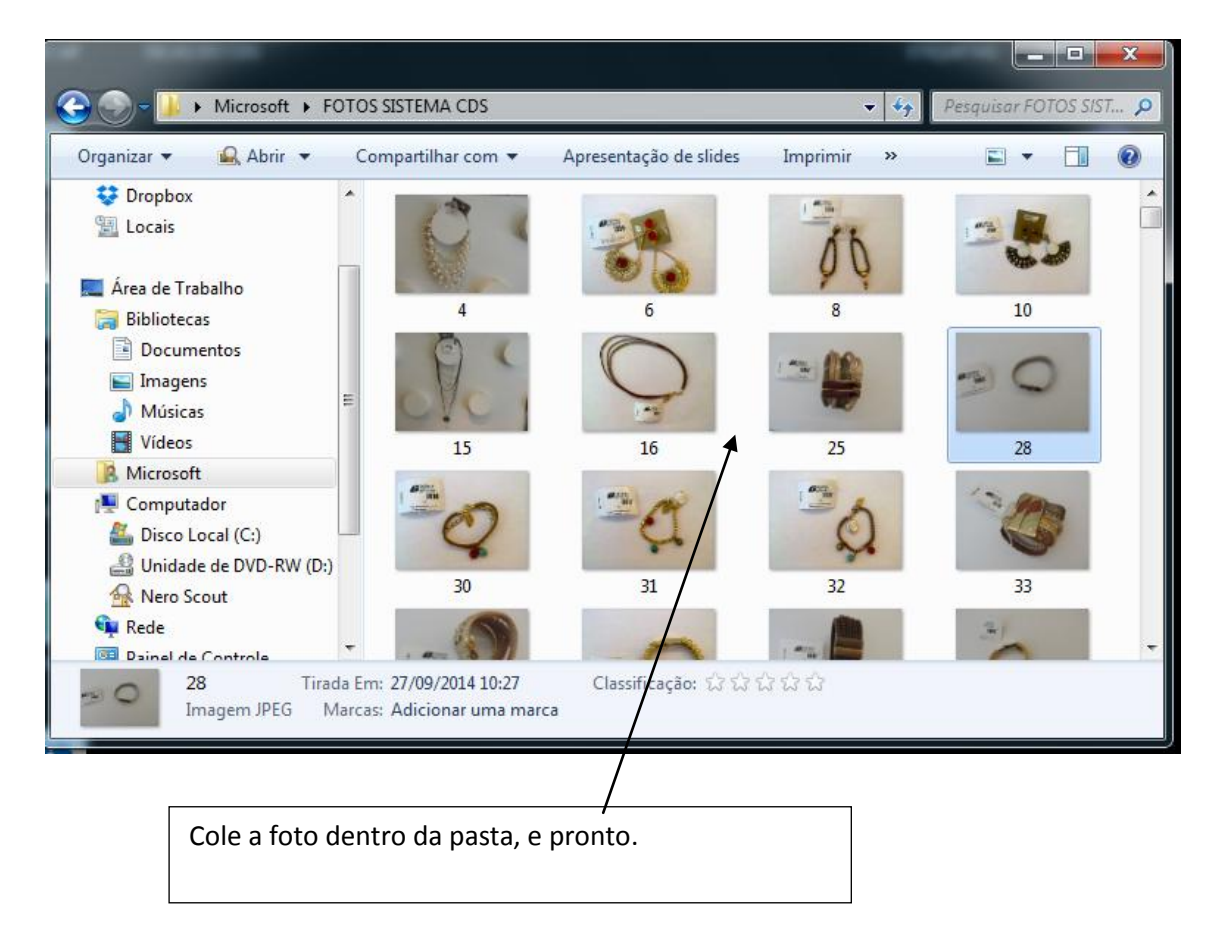